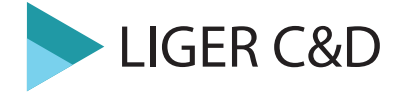

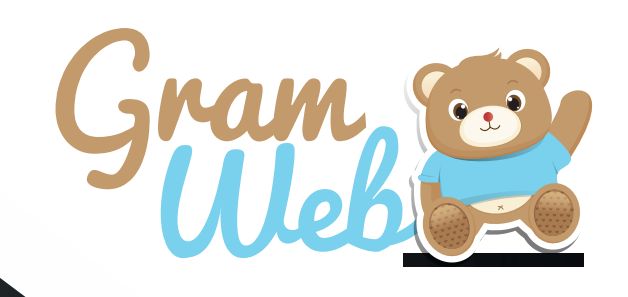

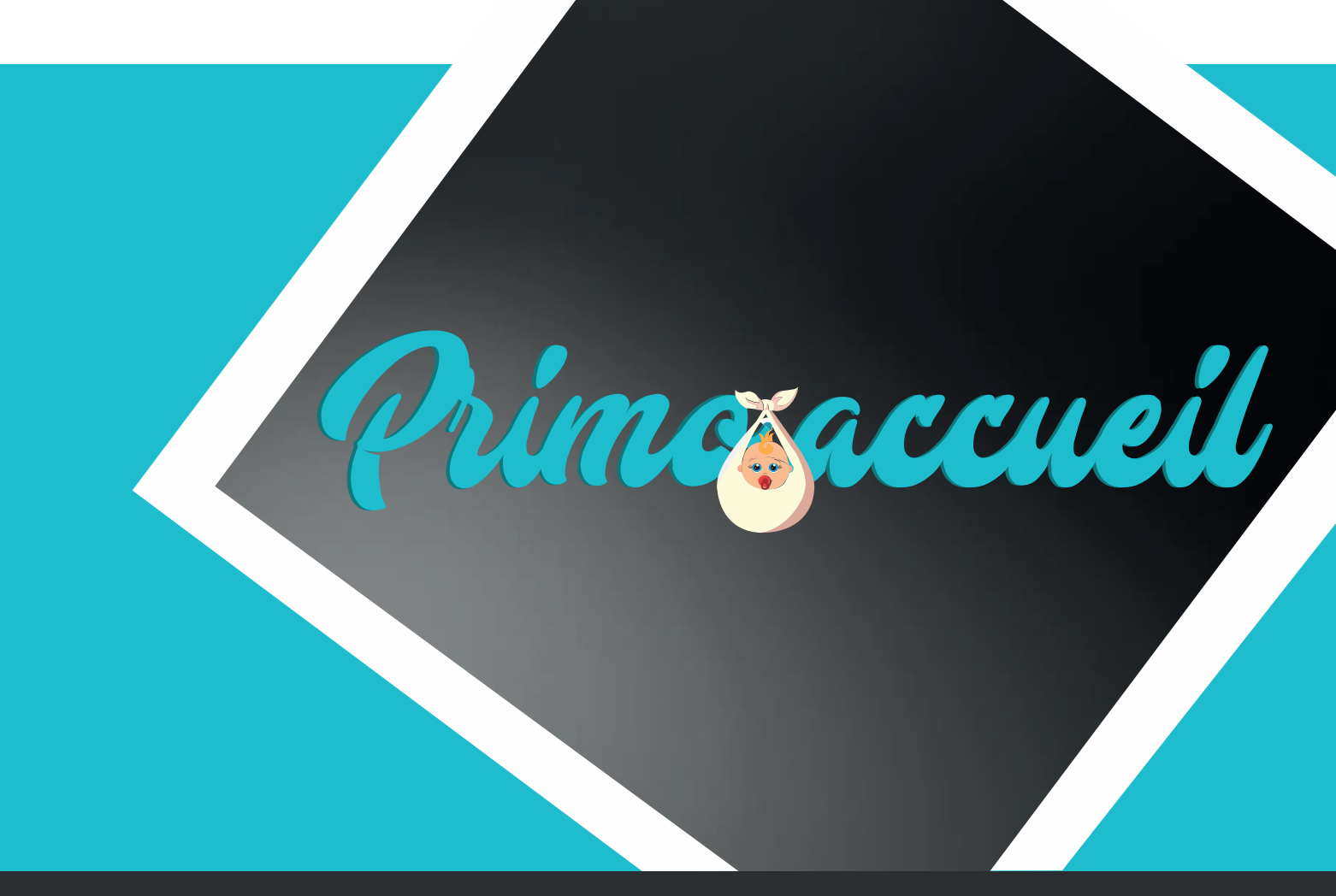

# Logiciel GRAMWEB PRIMO ACCUEIL

# **Primo Accueil**

#### **Primo Accueil**

Pour accèder aux paramétrages Primo Accueil et à l'ensemble des fonctionnalités il faut aller dans Paramétres --> 22-Divers

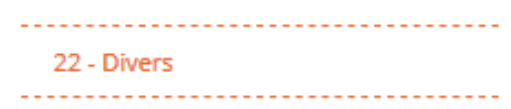

Avant toute utilisation du logiciel Primo Accueil, il faut en amont activer le logiciel (en fonction de vos abonnements disponibles)

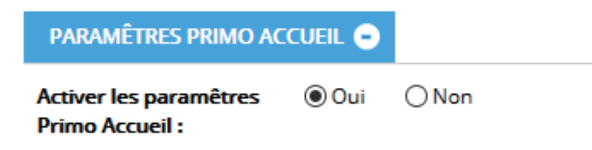

La grille détermine le taux d'effort, celui-ci servira au calcul direct de la simulation des tarifs horaires.

| PARAMÊTR                                    | ES PRIMO ACO                  | iueil 😑      |                            |               |                            |                  |                            |                |                                   |                 |
|---------------------------------------------|-------------------------------|--------------|----------------------------|---------------|----------------------------|------------------|----------------------------|----------------|-----------------------------------|-----------------|
| Activer les pa<br>Primo Accue               | aramêtres<br>il :             | 🖲 Oui        | Non                        |               |                            |                  |                            |                |                                   |                 |
|                                             |                               |              |                            |               | TAUX                       | d'effort         |                            |                |                                   |                 |
| Type<br>d'accueil                           |                               |              |                            |               |                            | Type d'a         | accueil                    |                |                                   |                 |
| Accueil<br>collectif                        | 1 enfant<br>0.06<br>6 enfants | :<br>96<br>5 | 2 enfan<br>0.05<br>7 enfan | ts<br>%<br>ts | 3 enfan<br>0.04<br>8 enfan | nts<br>96<br>Its | 4 enfan<br>0.03<br>9 enfan | ts<br>96<br>ts | 5 enfants<br>0.03 %<br>10 enfants | + de 10 enfants |
|                                             | 0.03                          | 96           | 0.03                       | 96            | 0.02                       | 96               | 0.02                       | 96             | 0.02 %                            | 0.01 %          |
|                                             | 1 enfant                      | :            | 2 enfan                    | ts            | 3 enfan                    | its              | 4 enfan                    | ts             | 5 enfants                         |                 |
| Accueil                                     | 0.05                          | 96           | 0.04                       | 96            | 0.03                       | 96               | 0.03                       | 96             | 0.03 %                            |                 |
| familial                                    | 6 enfants                     | 5            | 7 enfan                    | ts            | 8 enfan                    | its              | 9 enfan                    | ts             | 10 enfants                        | + de 10 enfants |
|                                             | 0.02                          | 96           | 0.02                       | 96            | 0.02                       | 96               | 0.02                       | 96             | 0.02 %                            | 0.01 %          |
| Plancher annunel des<br>ressources : 8247.6 |                               |              |                            |               |                            |                  |                            |                |                                   |                 |
| Plafond anno<br>ressources :                | uel des                       | 58495.4      | 4                          |               |                            |                  |                            |                |                                   |                 |

Des paramétrages complémentaires seront à réaliser pour l'utilisation de ce module.

90 - Interets medical/social
91 - Mots clés observatoire
92 - Mots clés responsable
93 - Mots clés conjoint
94 - Régimes particuliers
95 - Situations famille
96 - Motifs de garde
97 - Dates des passages en commission
98 - Temps d'accueil
99 - Mode d'accueil
100 - Observation planning
101 - Motif urgent
102 - Besoins

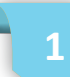

Une fois le module activé, vous le trouverez dans la partie Fiches --> Familles

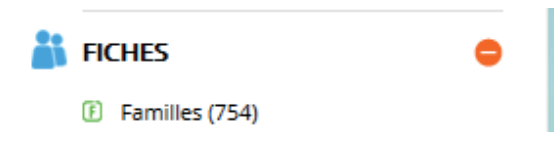

Au moment d'ajouter une nouvelle famille dans votre logiciel, en bas de page une question vous sera posé : "Cette demande est une demande de guichet unique ?" Il faudra penser à toujours répondre OUI à cette question.

| Cette demande est une demande guichet unique? OUI |
|---------------------------------------------------|
| Primesaccuell                                     |
| AUTRE(S) ENFANT(S) 😌                              |
| RENSEIGNEMENTS COMPLÉMENTAIRES                    |
| SOUHAIT ACCUEIL ET CHOIX STRUCTURE                |
| BESOINS                                           |
|                                                   |
|                                                   |

## AUTRE(S) ENFANT(S) :

Vous pourrez si besoin rajouter un ou plusieurs enfants à la composition de la famille. Pour les enfants inscrits au préalable sur la fiche famille, ils apparaitront directement ci-dessous. Si un lien est déjà fait avec l'asmat alors vous verrez le nom de l'am s'afficher.

| AUTRE(S) ENFA                                         | AUTRE(S) ENFANT(S) 😑                                                      |                   |                         |               |                  |  |  |  |  |
|-------------------------------------------------------|---------------------------------------------------------------------------|-------------------|-------------------------|---------------|------------------|--|--|--|--|
| COMPOSITION                                           | COMPOSITION FRATRIE :                                                     |                   |                         |               |                  |  |  |  |  |
| Autre enfant:                                         | NON                                                                       |                   |                         |               |                  |  |  |  |  |
| Nombres d'enfants en plus : Chosir le nombre d'enfant |                                                                           |                   |                         |               |                  |  |  |  |  |
|                                                       | Enfants liés à la fiche famille                                           |                   |                         |               |                  |  |  |  |  |
| Nom enfant                                            | Nom enfant Prénom enfant Date de naissance AM accueillants Imprimer fiche |                   |                         |               |                  |  |  |  |  |
| CARASSO                                               | CARASSO Louis 14/11/2017 BARBAPAPA Lisa                                   |                   |                         |               |                  |  |  |  |  |
|                                                       | Autres enfants                                                            |                   |                         |               |                  |  |  |  |  |
| Nom enfant                                            | Prénom enfant                                                             | Date de naissance | Accueil autre structure | Nom structure | jumeaux/jumelles |  |  |  |  |

#### **RENSEIGNEMENTS COMPLÉMENTAIRES :**

Vous trouverez à l'intérieur de cet onglet, un descriptif complet de chaque enfant lié à la fiche famille. Un onglet par enfant afin de renseigner individuellement chaque données.

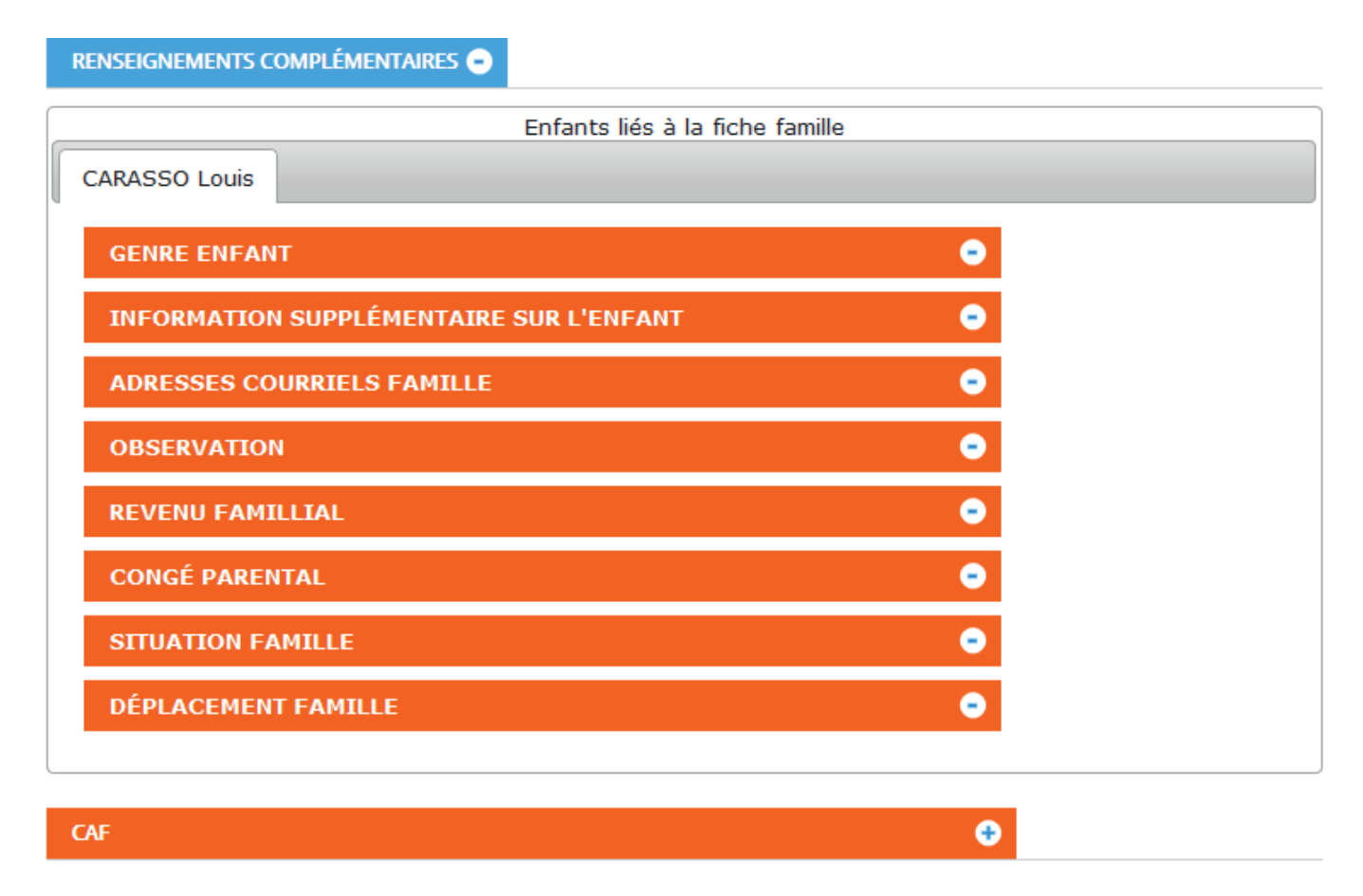

#### SOUHAIT ACCUEIL ET CHOIX STRUCTURE :

Il est important de paramétrer en amont les structures d'accueil, pour cela vous devrez vous rendre dans les fiches "Autres Professionnels" puis pensez à cocher la case "Afficher dans Primo Accueil".

| FICHE 😑                          |             |                        |               |
|----------------------------------|-------------|------------------------|---------------|
| Date de saisie :                 | 18/07/2018  | Date de suivi / Màj. : | 18/07/2018    |
| N° de la fiche :                 | 002         | Date d'inscription :   |               |
| Relais :                         | RAM ROUGE V | B Utilisateur :        | webadmin 🗸 20 |
| Afficher dans primo<br>accueil : | OUI         | MAM :                  | NON           |

Une fois que vous avez paramétré vos structures, vous pourrez ainsi les voir apparaitre dans les colonnes ci-dessous.

| SOUHAIT ACCUEIL ET CHOI |                             |        |                |  |
|-------------------------|-----------------------------|--------|----------------|--|
|                         | Enfants lié                 | s à la | fiche famille  |  |
| CARASSO Louis           |                             |        |                |  |
|                         | Choix des str               | ructur | es souhaitées: |  |
|                         | Recherche                   |        | Recherche      |  |
|                         | Crèche Les Lapins<br>Joyeux |        |                |  |
|                         | MAM Les P'tis<br>Loupiots   | •      |                |  |
|                         |                             |        |                |  |
|                         |                             |        |                |  |
|                         |                             |        |                |  |
|                         |                             |        |                |  |

A gauche vous trouverez l'ensemble des structures pouvant-être choisies.

A droite vous pourrez déposer par ordre de choix (n°1, n°2 etc.. les structures souhaitées). Un double clique fait passer la structure d'un côté à l'autre.

|                                  | CIIVIX des scructures sounditees: |      |                             |  |  |  |  |  |
|----------------------------------|-----------------------------------|------|-----------------------------|--|--|--|--|--|
| Re                               | cherche                           |      | Recherche                   |  |  |  |  |  |
|                                  | MAM Les P'tis<br>Loupiots         |      | Crèche Les Lapins<br>Joyeux |  |  |  |  |  |
|                                  |                                   | -    |                             |  |  |  |  |  |
|                                  |                                   |      |                             |  |  |  |  |  |
|                                  |                                   |      |                             |  |  |  |  |  |
| Accueil mixte                    | NON                               |      |                             |  |  |  |  |  |
| Motif de garde:                  | Choisir                           | ~ 9  | 3                           |  |  |  |  |  |
| Date de passage e<br>commission: | Choisir                           | ~ 9  | D                           |  |  |  |  |  |
| Urgent                           | NON                               |      |                             |  |  |  |  |  |
| Motif urgent                     | Choisir                           | ~ 10 |                             |  |  |  |  |  |
| Mode d'accueil<br>antérieur:     |                                   |      |                             |  |  |  |  |  |

# Choix des structures souhaitées:

..:

#### **BESOINS**:

Vous pourrez cochez pour chaque enfant le besoin d'accueil de la famille. Attention qu'un seul choix possible.

| BESOINS                                                                                                    |
|----------------------------------------------------------------------------------------------------|
| Enfants liés à la fiche famille<br>CARASSO Louis                                                                                               |
| Vos besoins:<br>Accueil régulier<br>Accueil en horaires atypiques, décalés<br>Planning variable<br>Accueil occasionnel<br>Accueil périscolaire |
|                                                                                                    |

#### **OBSERVATION :**

Observation complémentaire la demande d'accueil spécifique, le type de garde, le temps d'accueil etc..

| Enfants liés à la fiche famille                                                      |   |
|--------------------------------------------------------------------------------------|---|
| CARASSO Louis                                                                        |   |
| SITUATION SOCIAL                                                                     | • |
| DEMANDE D'ACCUEIL SPÉCIFIQUE                                                         | • |
| TYPE DE GARDE                                                                        | • |
| TEMPS D'ACCUEIL                                                                      | • |
| QUEL EST LE MODE D'ACCUEIL CHOISI EN PREMIER LIEU PAR LES PARENTS                    | • |
| LES PARENTS COMPTENT-ILS UTILISER PLUSIEURS MODES DE GARDE EN DEHORS DE L'ASSISTANTE | • |
|                                                                                      |   |

## PLANNING :

Possibilité d'afficher le planning pour chaque enfant.

Pour renseigner les heures de présences, il faudra faire un clic gauche sur l'heure de départ puis faire glisser votre souris juqu'à l'heure de fin souhaitée.

|       |          |          | Enfants li | és à la fiche fa                  | amille         |               |          |
|-------|----------|----------|------------|-----------------------------------|----------------|---------------|----------|
| ARASS | O Louis  |          |            |                                   |                |               |          |
|       |          |          |            |                                   |                |               |          |
| CALE  | NDRIER   |          |            |                                   |                | •             |          |
| Juil. | 15 — 21  | 2018     |            |                                   | Voir le planni | ng \ Aujourd' | hui <    |
|       | Dim 7/15 | Lun 7/16 | Mar 7/17   | Mer 7/18                          | Jeu 7/19       | Ven 7/20      | Sam 7/21 |
| 07:00 |          |          |            |                                   |                |               |          |
| 08:00 |          |          |            |                                   |                |               |          |
| 09:00 |          |          |            | 8:30 - 3:30<br>PRESENCE<br>ENFANT |                |               |          |
| 10:00 |          |          |            |                                   |                |               |          |
| 11:00 |          |          |            |                                   |                |               |          |
| 12:00 |          |          |            | · ·                               |                |               |          |
| 13:00 |          |          |            |                                   |                |               |          |
| 14:00 |          |          |            |                                   |                |               |          |
| 15:00 |          |          |            |                                   |                |               |          |
| 16:00 |          |          |            |                                   |                |               |          |
| 17:00 |          |          |            |                                   |                |               |          |
|       |          |          |            |                                   |                |               |          |

Après avoir défini l'heure de présence de l'enfant, une fenêtre s'ouvre où vous pourrez renseigner le nom de l'évènement.

| Entrez le nom de<br>PRESENCE ENFAI | l'évenement | N |
|------------------------------------|-------------|---|
| ОК                                 | Annuler     |   |